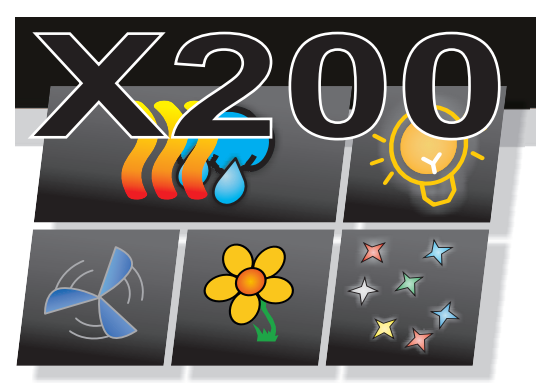

## Aktualizacja oprogramowania panelu sterującego T7E

Sterownik X200 umożliwia aktualizacją/wymianę programu panelu sterującego T7E. Do wykonania tej operacji wymagana

jest przenośna pamięć USB PenDrive oraz plik z nowym programem dla panela.

## Przygotowanie pamięci PenDrive.

Otrzymany skompresowany plik z programem należy wypakować do folderu głównego pamięci PenDrive. Na dysku przenośnym musi znajdować się po rozpakowaniu w folderze głównym folder o nazwie mt8000ie.

## Informacje o pliku z programem

Skompresowany plik z nowym programem dla panelu sterującego, w swojej nazwie zawiera informacje o wersji programu.

| Dysk wymienny (H:)                 |       |            |          |   |
|------------------------------------|-------|------------|----------|---|
| Plik Edycja Widok Ulubion          | ie Na | arzędzia P | omoc     |   |
| 🔇 Wstecz 🔹 🕥 🖓                     | 5     | ) Wyszukaj | Foldery  | • |
| Zadania plików i folderów          | ۲     | 0          | mt8000ie |   |
| 📁 Utwórz nowy folder               |       | -          |          |   |
| Publikuj ten folder w sieci<br>Web |       |            |          |   |
| 😂 Udostępnij ten folder            |       |            |          |   |
|                                    |       |            |          |   |
| Inne miejsca                       | *     |            |          |   |
| 😼 Mój komputer                     |       |            |          |   |
| Moje dokumenty                     |       |            |          |   |
| Dokumenty udostępnione             |       |            |          |   |
| Moje miejsca sieciowe              |       |            |          |   |
| Szczegóły                          | ۲     |            |          |   |
|                                    |       |            |          |   |
|                                    |       |            |          |   |

## Wgrywanie programu do panelu sterującego

1. Przygotowaną pamięć PenDrive włożyć do gniazda USB w panelu sterującym. Gniazdo USB znajduje się z tyłu w dolnej części panelu.

2. Po włożeniu PenDrive po 5 sekundach pojawi się okno *Download/Upload*. Należy w ciągu 10 sekund nacisnąć przycisk *Download*. W przypadku gdy okno zamknie się automatycznie, należy wyjąc PenDrive i włożyć go ponownie.

3. Po naciśnięciu *Download* pojawi się okno *Download Settings* w którym należy podać hasło dostępu do panelu. Hasło wpisujemy w polu *Password* za pomocą klawiatury wyświetlonej z prawej strony ekranu. Fabrycznie ustawione hasło :111111. Po wprowadzeniu hasła należy nacisnąć przycisk *Ok*.

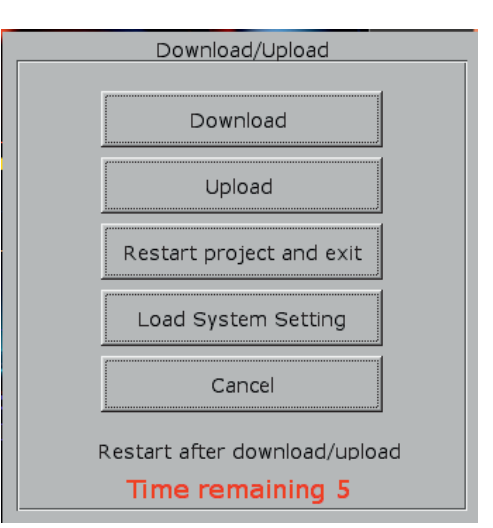

| C | Download Settings        |  |  |  |  |  |  |
|---|--------------------------|--|--|--|--|--|--|
|   | Password:                |  |  |  |  |  |  |
|   | ☑ Download project files |  |  |  |  |  |  |
|   | Download history files   |  |  |  |  |  |  |
|   | Clear history files      |  |  |  |  |  |  |
|   | Ok Cancel                |  |  |  |  |  |  |

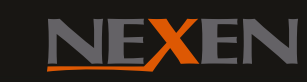

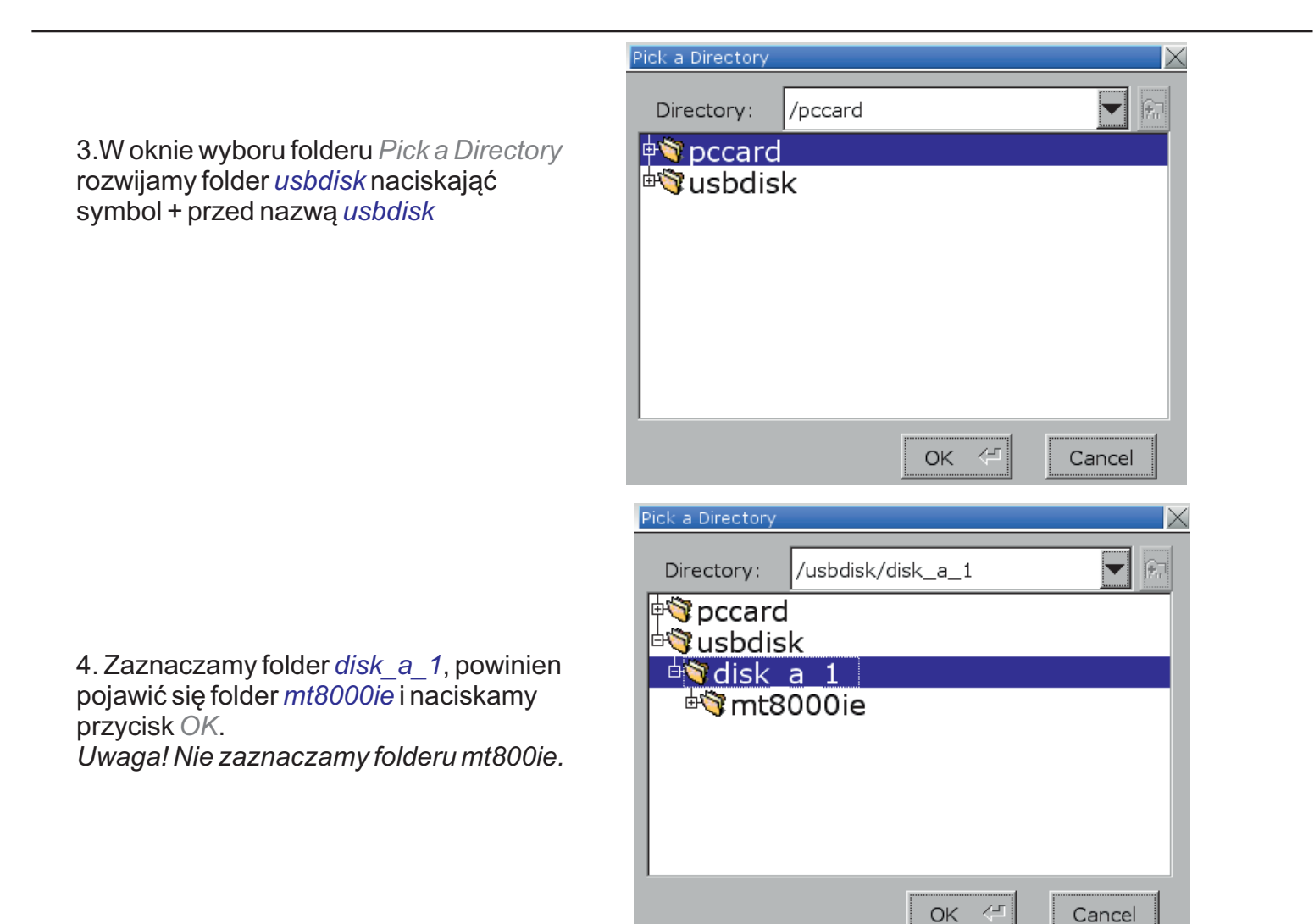

5. Po tej operacji rozpocznie się wgrywanie nowego programu do panelu. Wyświetlone zostanie okno z napisem *Download Project Files*. Po kilkunastu sekundach nastąpi reset panelu oraz start nowego programu.

|        |     | V    |                |      |      |     |      |     |     |     |     |        |          |  |
|--------|-----|------|----------------|------|------|-----|------|-----|-----|-----|-----|--------|----------|--|
| Downlo | aid | Drei | eyboa<br>diard |      | ilas | 6   | 7 8  | q   | 0   |     | -   | RackSn | 200      |  |
| Bowing |     |      | 140            | - 14 | 135  | 100 |      |     | Ļ   |     |     | Jucksp | 1003     |  |
|        | 9   | W    | e              | r    | t    | у   | u    | i   | 0   | P   | 1   | ]      | 1        |  |
|        | a   | S    | 1              | 3    | f    | 9   | h    | j   | k   |     | 1   | ;      |          |  |
|        | Cap | s a  | z >            |      | c    | v t | o n  | m   |     |     | 1   | Ret    | turn     |  |
|        | E   | sc   | 1:             | 23   |      |     |      |     |     |     | ~   |        | <b>→</b> |  |
|        |     |      |                |      | ster | ow  | niki | mik | rop | roc | eso | row    | /e       |  |